# 鑫元合丰分级债券型证券投资基金 A 类份额购买指南

鑫元合丰分级债券型证券投资基金A类份额(以下简称"鑫元合丰A")将 于2014年12月10日在南京银行网银、南京银行直销银行——"你好银行" (PC端)以及苏宁理财平台正式发售,用户可以登录以上平台进行了解和购买。 鑫元合丰A募集期为2014年12月10日至12月24日(一旦提前募集满额,提前 募集结束,届时以基金管理人发布的公告为准,敬请投资者留意。)最低门槛人 民币1000元,追加认购的单笔最低认购金额为人民币100元。

点击以下图片进入发售平台

🔗 南京銀行

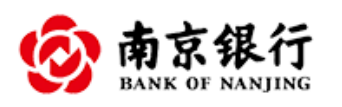

Hi Bank

苏宁理则 您的理财管家!

注:鑫元合丰A的年约定收益率=一年期银行定期存款利率(税后)×1.1+利差, 根据现行银行一年期定期存款利率 2.75%测算,利差值的取值 2.375%,首期 约定收益率为年化 5.4%。 1、登陆南京银行网站,点击"个人网上银行"按钮

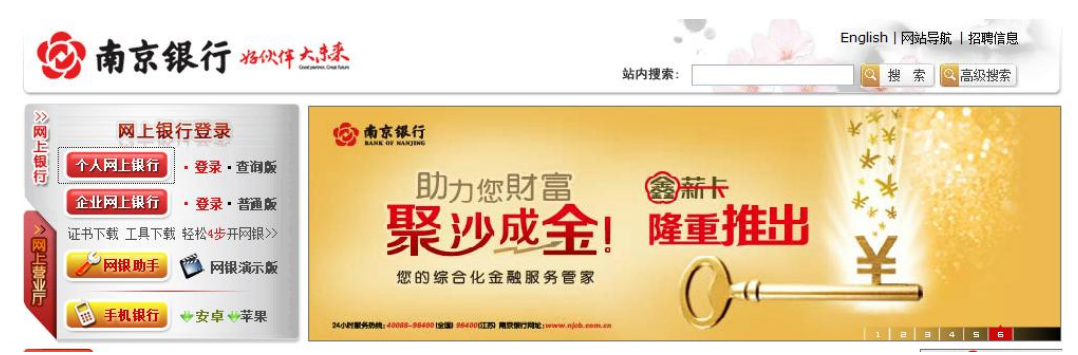

#### 2、输入登陆名、网银密码及验证码

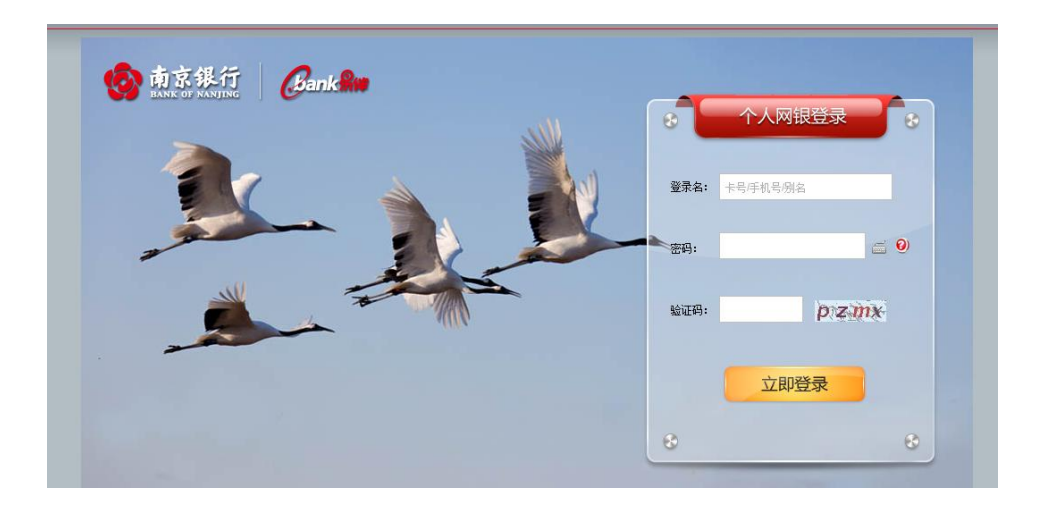

3、选择"投资理财"——"分级债"——"分级债产品交易"——"分级债购

买"

| 账户管理   | 汇款转帐      | 投资理财                   | 信用卡       | 生活助手                                     | 贷款业务   | 客户服务   | 自助开通                                      | 特色业务      |       |
|--------|-----------|------------------------|-----------|------------------------------------------|--------|--------|-------------------------------------------|-----------|-------|
| ● 理财业务 | ● 基金业务    | ◆ 分级债 ◆                | 鑫元宝 🔹 鑫钱宝 | ◎ 第三方存管                                  | ◆ 定期存款 | ● 通知存款 | ● 凭证式国债                                   | ◆ 风险评估    | ◆ 账户金 |
|        |           | 分级债产品交易                | 分级债       | 购买                                       | ▶      |        | 我的胡尔尼产                                    | . 1 北 管理  |       |
|        | 客户号: 1161 | 734X (Q,X,70) E (6)    | 75 47 10  | un un un un un un un un un un un un un u |        |        | 我的報行販用                                    |           |       |
|        | 上次登录时间:   | 2014-12-09<br>16:55:42 | 缴 费       | 查询                                       | 转账     |        | <ul> <li>已开通网上交</li> <li>预留信息:</li> </ul> | 11]: U 5K |       |
|        | <b>.</b>  |                        |           |                                          |        |        |                                           |           |       |

#### 4、确认选择鑫元合丰 A 基金

| 坝  | 沪管理    | 汇款转帐 投资理师                         | ti i     | 信用卡      | 生活助      | 手 贷款业务         | 客户       | 四服务 自助法        | Ŧ通        | 特色业务        |           |
|----|--------|-----------------------------------|----------|----------|----------|----------------|----------|----------------|-----------|-------------|-----------|
| ٠  | 理财业务   | <ul> <li>◆ 基金业务 ◆ 分級 備</li> </ul> | ● 鑫元宝    | · ◆ 鑫钱   | 宝 • 第.   | 三方存管 🔹 定期      | 存款 🔹     | 通知存款 🔹 凭证      | 式国债       | • 风险评估 • !  | 账户金       |
| ۲  | 当前位置   | : 投资理财 -> 分级债 -> 分                | 级债产品交    | 易 -> 分级  | 债购买      |                |          |                |           | 页面编号: P     | B03130101 |
| 选择 | 产品代码   | 产品名称                              | 产品类<br>型 | 投资期<br>限 | 约定收<br>益 | 可购买金额          | 起点金额     | 融资金额           | 募集开始<br>日 | 预计募集结束<br>日 | 风险等级      |
| ۲  | 000910 | 鑫元合丰分级债券投资基金<br>A                 | 分级债      | 6月       | 5.40%    | 100,000,000.00 | 1,000.00 | 100,000,000.00 |           | 2014-12-12  | 低         |
|    |        |                                   |          |          |          |                |          |                |           |             |           |
|    |        |                                   |          |          | 借记       | 长号:            |          | •              |           |             |           |
|    |        |                                   |          |          |          |                |          |                |           |             |           |

确定

#### 5、输入购买金额等信息,提交确定按钮

| 账户管理    | 汇款转帐      | 投资理财           | 信用卡                                  | 生活助手      | 贷款业务                       | 客户服务     | 自助开通     | 特色业务   |             |
|---------|-----------|----------------|--------------------------------------|-----------|----------------------------|----------|----------|--------|-------------|
| ● 理财业务  | ♦ 基金业务    | ◆ 分野債 ◆ 2      | 鑫元宝 🔹 鑫钱目                            | 🗧 🍨 第三方存管 | <ul> <li>◆ 定期存款</li> </ul> | ● 通知存款   | ◆ 凭证式国债  | ● 风险评估 | ◆ 账户金       |
| 🕑 当前位置: | 投资理财 -> 分 | 分级债 -> 分级债;    | <sup>应</sup> 品交易 -> <mark>分级(</mark> | 责购买       |                            |          |          | 页面编号   | ; PB0313010 |
| 分级债产品信! | 息         |                |                                      |           |                            |          |          |        |             |
|         | 卡号:       | 6217770140199  | 9534 🛞                               |           |                            |          |          |        |             |
|         | 产品代码:     | 000910         |                                      |           | 产品名                        | 称: 鑫元合丰  | 分级债券投资基金 | A      |             |
|         | 币种:       | 人民币            |                                      |           | 产品风险等                      | 级: 低     |          |        |             |
|         | 投资期限:     | 6月             |                                      |           | 到期日                        | 期:       |          |        |             |
|         | 起点金额:     | 1,000.00       |                                      |           | 约定收                        | 益: 5.40% |          |        |             |
|         | 可购买额度:    | 100,000,000.00 |                                      |           |                            |          |          |        |             |
|         | 购买金额:     | 输入购到           | F金额                                  | 元         |                            |          |          |        |             |
|         | 大写金额:     |                |                                      |           |                            |          |          |        |             |
| 推荐      | 荸人手机号码:   |                |                                      |           |                            |          |          |        |             |

#### 6、输入交易密码点击确认购买信息

| 认证方式选择                    | Traising a |   |  |  |
|---------------------------|------------|---|--|--|
| Contract of the second of | - ONE YEAR |   |  |  |
| 立規束語                      |            | 6 |  |  |
|                           |            |   |  |  |

-

7、鑫元合丰 A 购买成功

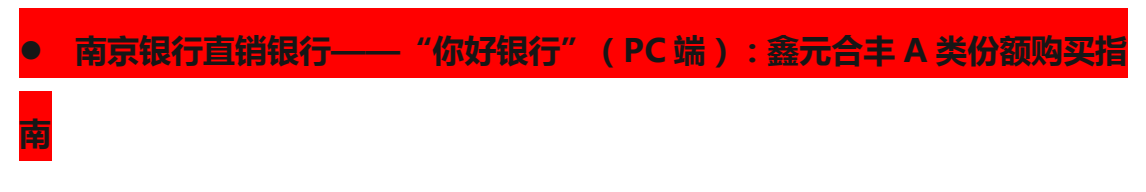

## 1、点击网站"登陆"按钮,填写用户名、密码及验证码

| BANK OF NANJING                                                                                                    | Hi Bank                                               |      |      | ₩ ₩ ₩ ₩ ₩ ₩ ₩ ₩ ₩ ₩ ₩ ₩ ₩ ₩ ₩ ₩ ₩ ₩ ₩ |
|----------------------------------------------------------------------------------------------------|-------------------------------------------------------|------|------|---------------------------------------|
| 首页                                                                                                    | 你好基金                                                  | 你好存款 | 你好财富 | <b>東</b> 请登录                          |
| e variante de la constante de la constante de  | 4ay         7.15<br>次益年         0         0         0 |      |      | 用户名/手机号码                              |
| a management of the second second sec |                                                       |      |      |                                       |

#### 2、点击我的账户下"充值"按钮

| Ì        | 首页               | 你好基金          | 你好存款                    | 你好财富 | (R)                                    |
|----------|------------------|---------------|-------------------------|------|----------------------------------------|
|          | 我的账户             |               |                         |      | 点击我的账户                                 |
| 点击       | 0                | <u>此</u> 账户信息 |                         |      |                                        |
|          | 欢迎回来!<br>你的上次登录: |               |                         |      |                                        |
|          | 16:58:52         |               | 1                       |      | 交易明细查询                                 |
| <b>a</b> | 我的账户             | • 1,000.00元   | 可用金额/总金额<br>• 1,000.00元 |      | <ul> <li>本月查询</li> <li>区间查询</li> </ul> |
|          | 我的银行卡            |               | 売直                      |      |                                        |
| \$       | 安全管理             | ** IIIIII/资立  | 点击充值                    | L    |                                        |
| 自        | 风脸评估             | TEM X/        |                         |      |                                        |

3、输入您需要充值的金额

| 点击<br>更换头像 | <ul> <li>次迎回来!</li> <li>你的上次登录:</li> <li>2014-12-09</li> </ul> |          | 0              |
|------------|----------------------------------------------------------------|----------|----------------|
|            | 16:58:52                                                       | 充值录入     | 充值结果           |
|            | 我的账户<br>我的银行卡                                                  | 转出账户:    | 选择您绑定的银行卡。     |
| ♦          | 安全管理                                                           | 卡号确认:    |                |
| ĵį,        | 风险评估                                                           | 币 种:     | 人民币            |
|            |                                                                | 充值金额(元): | 输入您需要充值的金额     |
|            |                                                                | 手机动态码:   | 输入手机动态密码 英斑利动器 |
|            |                                                                |          |                |

#### 4、点击提交至我的账户确认充值金额

| 8          | 我的账户                                                                             |               |
|------------|----------------------------------------------------------------------------------|---------------|
| 点击<br>更换头像 | <ul> <li>欢迎回来!</li> <li>你的上次登录:</li> <li>2014-12-09</li> <li>16:58:52</li> </ul> |               |
|            | 我的账户                                                                             | 充値录入 充値结果     |
|            | 我的银行卡                                                                            |               |
|            | 安全管理                                                                             |               |
|            | 风险评估                                                                             | <b>圣 我的账户</b> |
|            |                                                                                  |               |
|            |                                                                                  |               |

5、点击鑫元合丰 A 立即购买按钮

|         | 产品代码: | 000910    |                |
|---------|-------|-----------|----------------|
|         | *     | 融资金额(元):  | 100,000,000.00 |
| E 400/  | *     | 可购买金额(元): | 100,000,000.00 |
| 5.40%   |       | 投资期限:     | 6个月            |
| 约定年化收益率 |       |           |                |
|         |       |           |                |

#### 6、输入购买金额及电子账户交易密码

| 产品购买                                  |            | 完成                  |
|---------------------------------------|------------|---------------------|
| 元合丰分级债券投资基金                           | 基金名称:      | 鑫元合丰分级债券投资基金A       |
| Α                                     | 可用余额(元):   | 0.00                |
|                                       | 可购买额度(元):  | 99,998,000.00       |
| 5.40%                                 | 币 种:       | 人民币                 |
| 》是中代·汉丽学                              | 产品风险等级:    | ſÆ                  |
| 首次起点金额:1000元                          | 购买金额(元):   |                     |
| 追加最小金额:100元<br>投资期限·6个月               | 电子账户交易密码 : | 6位数字交易寄码            |
| 递增金额:1元                               | 推荐人手机号 :   | 选填                  |
| 预计募集结束时间:2014-12-12<br>是否可提前赎回:否      | ✓ 同意默认本人风险 | 承认能力为谨慎型            |
| 若您想在6个月后继续持有该基金,请<br>成功购买后点击"持有方式变更"。 | ✓ 我已阅读并同意《 | 鑫元基金管理有限公司网上直销开户协议》 |

7、完成鑫元合丰 A 产品购买

| 合丰A基金                                                      |                                                                                           |
|------------------------------------------------------------|-------------------------------------------------------------------------------------------|
| 产品购买                                                       | 完成                                                                                        |
| 鑫元合丰分级债券投资基金<br>A<br>5.40%<br>约定年化收益率                      | 恭喜您,产品购买受理成功! 查者 集業務                                                                      |
| 起点金额:1000元<br>投资期限:6个月<br>预计募集结束时间:2014-12-12<br>是否可提前赎回:否 | Hi,请 <u>点击此处参与问卷调查</u> ,只有认真完<br>成调查问卷并提交成功后,才能参与 <mark>合丰分<br/>级债券基金A的"肾六甩送"活动</mark> 哦! |

苏宁理财:鑫元合丰 A 类份额购买指南

1、打开苏宁理财官网,点击"登陆"按钮

| □ 手机易付宝      |    | 您好! 欢迎来到易 | 付宝   【登录】 | 【免费注册】   炭 | 夺房购   帮助中心   提建议 |
|--------------|----|-----------|-----------|------------|------------------|
| 苏宁理则 爆的理财警察/ | 首页 | 零钱宝       | 财运通       | 企业理财       | ¥ 我的资产▼          |

2、填写易付宝会员登陆账号及登陆密码(或者使用苏宁易购会员登陆)

| 1 | 注册邮箱/注册手机 |
|---|-----------|
| • | 登录密码      |
| Ŧ | 登录        |

#### 3、点击鑫元合丰 A 立即购买按钮

| ▲ 鑫元合丰分级债券型证券投资基金A(债券型) |                   |                                     |         |              |      |  |
|-------------------------|-------------------|-------------------------------------|---------|--------------|------|--|
|                         | 半年约定年化收益<br>5.40% | <b>1,000</b> 元起购<br>累计净值: 0<br>免申购费 | ∎□□ 低风险 | 基金代码: 000910 | 立即购买 |  |

# 4、输入购买金额点击购买按钮确认

| <b>苏宁理则</b> 图 的理 | 财管家!                | 首页  | 零钱宝        | 财运通         | 企业理财         | (¥) 我的资产▼ |
|------------------|---------------------|-----|------------|-------------|--------------|-----------|
| 基金申购             | 元货币&                |     |            | (1)         | (I)          |           |
|                  |                     |     | 申购受理       | <b>申购信息</b> | 确认 完成支付      |           |
| 基金代码:            | 000483              |     |            |             |              |           |
| 基金类型:            | 货币型                 |     | 本次申购金额:    |             | 元            |           |
| 起投金额:            | 1.00元               |     |            |             |              |           |
| 基金净值:            | 1.0000 (2014-12-05) |     |            |             |              |           |
| 凤险等级:            | 低                   |     |            | 购买          |              |           |
| 手续费:             | 免费                  |     |            |             |              |           |
| 基金合同:            | 鑫元货币A基金合同           | ▼ 我 | 司意 《鑫元基金公司 | 直销前置服务协议    | 》 《余额理财服务协议》 | ,并开通基金交   |
| 发售公告:            | 鑫元货币A发售公告           | 易账户 |            |             |              |           |
| 招募识明书:           | 题元货巾A招募识明书          |     |            |             |              |           |
| 业务规则:            | 器元资巾A业务规则           |     |            |             |              |           |
|                  |                     |     |            |             |              |           |
|                  |                     |     |            |             |              |           |

## 5、确认输入购买金额

| 苏宁理则《的理财管系》 | 首页 | 零钱宝 | 财运通 | 企业理财 | (¥) 我的资产▼ |
|-------------|----|-----|-----|------|-----------|
|-------------|----|-----|-----|------|-----------|

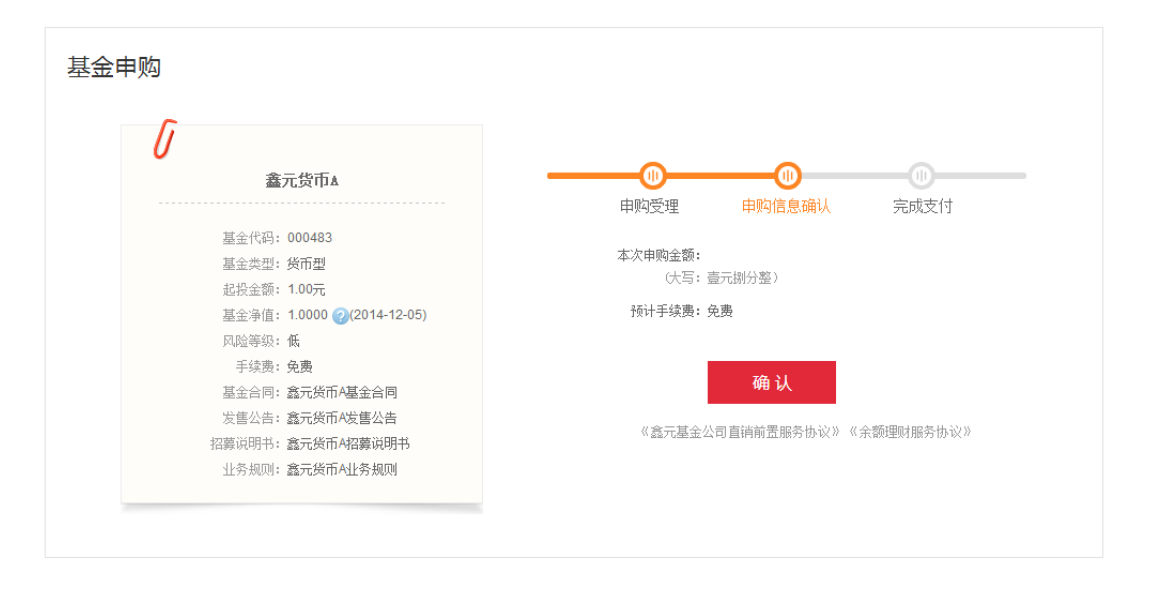

# 6、跳转易付宝,选择绑定的银行卡

| 零钱宝单次转入 详情                                         | 金额: | 元刷新 |  |  |  |  |
|----------------------------------------------------|-----|-----|--|--|--|--|
| ◀)) 12.3至12.15期间,使用零钱宝支付满200元即可抽取10/50/100/4999红包。 | ×   |     |  |  |  |  |
| □ 易付宝余额(可用余额 <b>:0.00</b> 元) <b>充值</b>             |     |     |  |  |  |  |
| 储蓄卡                                                |     |     |  |  |  |  |
| <b>/快捷支行</b> (无需开通网银,双重密码保障)                       |     |     |  |  |  |  |
|                                                    |     |     |  |  |  |  |
| <b>阿上银行</b> (需要开通网银,跳转银行页面) 选择银行>                  |     |     |  |  |  |  |
|                                                    |     |     |  |  |  |  |

#### 7、输入手机验证码及易付宝密码,点击确认支付按钮

| 易付主版银台     |                                                      |     |   |  |  |  |
|------------|------------------------------------------------------|-----|---|--|--|--|
| 零钱宝单次转入 详情 |                                                      | 金额: | 元 |  |  |  |
| 付款方式:      | ☆ 南京銀行 **9534 儲蓄未 /決慮支行     支付: 元 查着限额               |     |   |  |  |  |
| 手机验证码:     | 58秒 请输入短信验证码<br>已向135****3299手机号发送短信,有效期10分钟 收不到验证码? |     |   |  |  |  |
| 易付宝支付密码:   | 忘记支付密码? 控件遇到问题?<br>确认支付 < 返回                         |     |   |  |  |  |
|            |                                                      |     |   |  |  |  |

8、完成鑫元合丰 A 认购